# ING 🏠

# **ING Scanner**

## Инструкции за активиране

## C ING Scanner можете лесно да влизате в lnsideBusiness и да подписвате нареждания.

Но първо трябва да активирате скенера.

Можете да намерите инструкции за активация по-долу.

#### От какво се нуждаете?

- Работещо сканиращо устройство
- Вашето потребителско ID

#### Подгответе Вашия скенер:

- Поставете батерии в скенера
- Включете скенера, като натиснете силно бутона за захранване веднъж
- Изберете Вашия език. Натиснете левия сив бутон, за да изберете, и десния сив бутон, за да потвърдите

#### Лесно активиране в две стъпки:

- Потвърдете Вашата самоличност
- Активирайте Вашия скенер

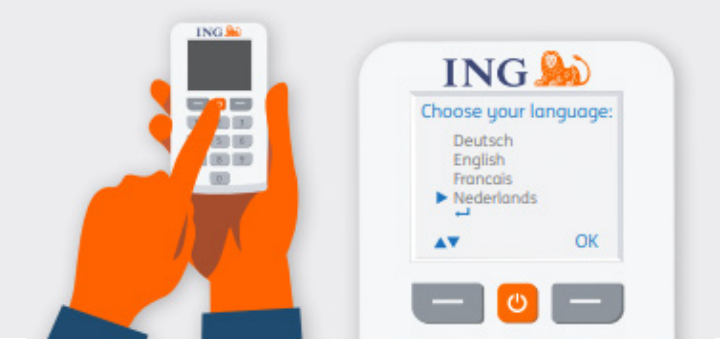

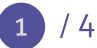

### Проверка на Вашата самоличност

#### Отидете на <u>https://inqwb.com/activate</u>

Уверете се, че сте се свързали по сигурен начин с **ingwb.com**.

Научете повече за сигурността в <u>Съвети за</u> <u>безопасно интернет банкиране</u>.

Прочетете инструкциите на уебстраницата и натиснете "Стартиране на активирането".

#### Изберете Вашия метод за проверка:

- В момента използвате карта и четец І-Dentity на ING: изберете стартиране на активирането с карта I-Dentity на ING
- Вие сте нов потребител на InsideBusiness: изберете "Имейл"
- Вашето предишно устройство е счупено, изгубено или с изтекъл срок на валидност: изберете "Имейл"

## С "проверка чрез имейл" ще трябва да попълните:

- Вашето потребителско ID (можете да го намерите в първоначалния имейл на InsideBusiness)
- Вашата дата на раждане

Вашият имейл адрес според регистрацията в InsideBusiness

Ако всичката информация е правилна, ще получите имейл с последващи инструкции.

| ING ಖ |                                                                                                    | English |
|-------|----------------------------------------------------------------------------------------------------|---------|
|       | Activate ING Scanner                                                                                                    |         |
|       | Before you start         Carefully read the flyer you received with your INS Scanner.         Put the batteries in the scanner and set the language.         Start extivation         > More about Insideturiness       > Privacy & cooke statement       > Contact |         |

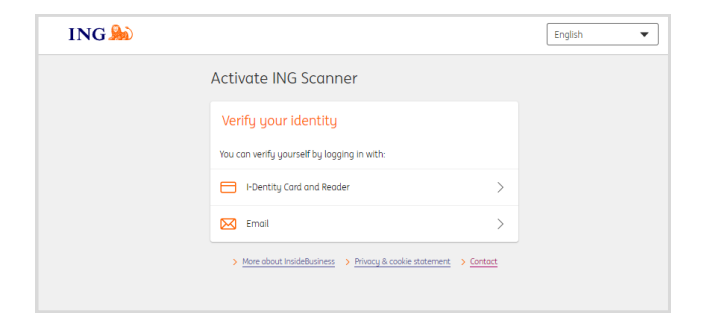

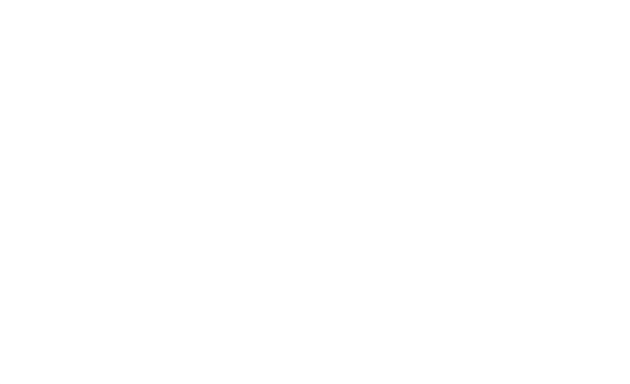

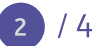

### Активирайте Вашия скенер

#### Стартиране на активирането

След успешно влизане можете да активирате в 4 стъпки.

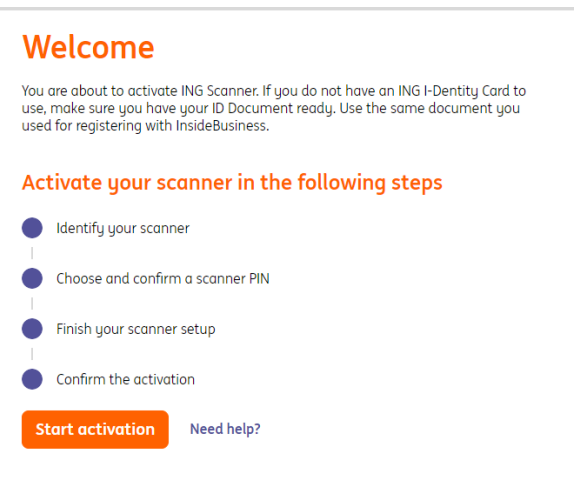

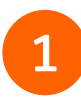

#### Стъпка 1 от 4 Идентифициране на Вашия скенер

- Сканирайте цветния код с камерата на Вашия скенер
- Попълнете серийния номер, показан на екрана на скенера

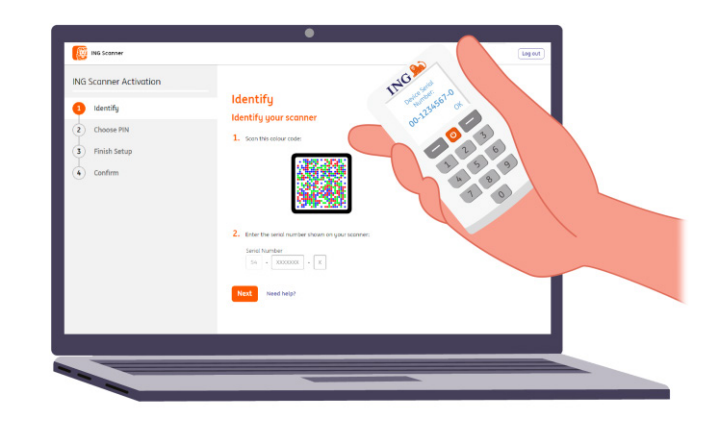

#### 2 Стъпка 2 от 4 Изберете PIN за скенера

Вашият PIN е строго конфиденциален и е само за лична употреба.

- Сканирайте цветния код с камерата на Вашия скенер
- Скенерът ще поиска въвеждане на PIN
- Изберете PIN от 5 8 цифри и го въведете два пъти на скенера, за да потвърдите
- На скенера се показва код от 15 цифри.
   Попълнете кода в уебстраницата

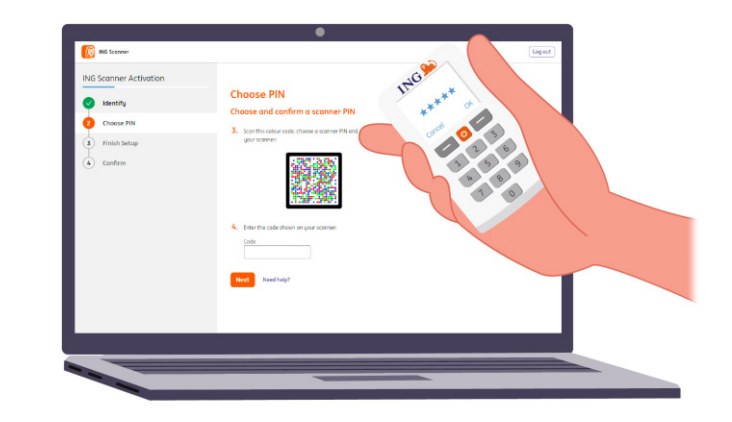

### Стъпка 3 от 4 Завършете настройването

- Сканирайте отново цветния код с камерата на Вашия скенер
- Попълнете кода от 9 цифри в уебстраницата

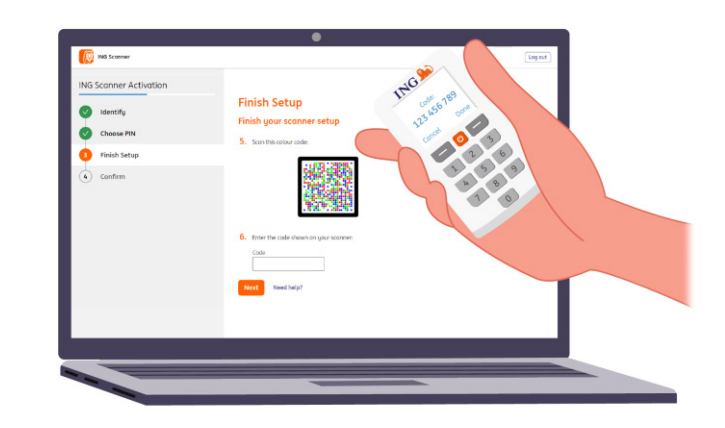

### 4

#### Стъпка 4 от 4 **Потвърждение на активирането**

Следните опции се предлагат за потвърждаване на активирането на Вашия скенер:

- Карта и четец I-Dentity
- Номер на документ за самоличност
- Код за активиране
- Чрез корпоративен администратор

| V Identify   |                                                                                                    |
|--------------|----------------------------------------------------------------------------------------------------|
| Choose PIN   | Sign with I-Dentitu Card and Reader                                                                                  |
| Finish Setup | Challenge                                                                                                    |
| Confirm      | 081 884 484                                                                                                    |
|              | Enteryper sign code<br>121 vis 199                                                                                   |
|              | <ul> <li>Inset your I-Dentity card into the reader</li> <li>Press SIGN and follow the reader instructions</li> </ul> |
|              | Cancel Sys.                                                                                                    |
|              |                                                                                                    |

**Вашият скенер сега е готов за употреба.** Отидете на <u>https://insidebusiness.ingwb.com</u> и влезте с Вашия ING Scanner!

INS Scorner

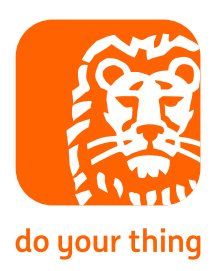

Log out